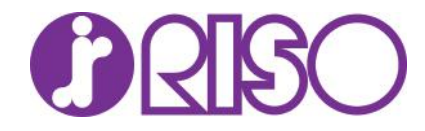

#### Command Workstation EFI

### Adding more than 1 Fiery to CWS

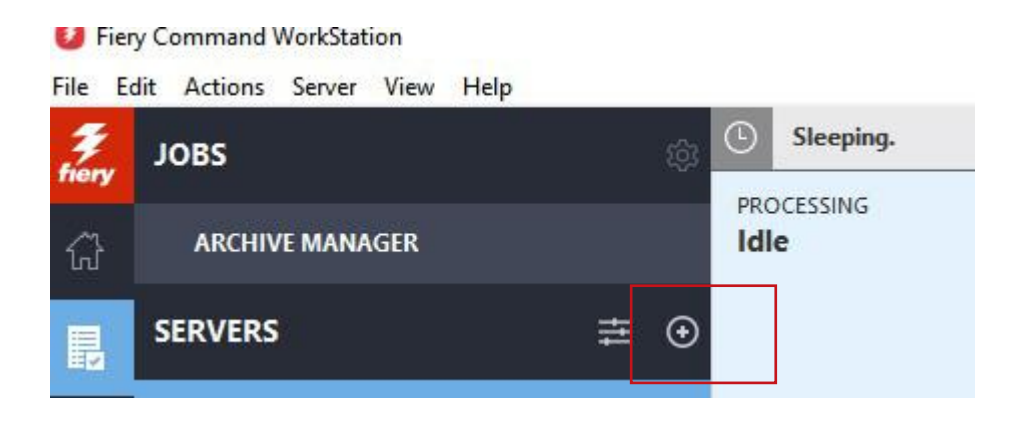

## Add IP address of the Fiery Server

|                     |                  |       | [ |
|---------------------|------------------|-------|---|
| Add Fiery Serve     | er               |       |   |
| ✓ Select Server —   |                  |       |   |
| Server              | IP Address       | Model |   |
|                     |                  |       |   |
|                     |                  |       | 1 |
|                     |                  |       | 1 |
|                     |                  |       | 1 |
|                     |                  |       | 1 |
| OP                  |                  |       | 3 |
| Enter a server name | e or IP address: |       |   |
| <u>.</u>            |                  |       |   |
|                     |                  |       | 3 |
|                     | _                |       |   |

Log in your PWD and click on Login

| Add Fi    | Login X         |      |
|-----------|-----------------|------|
| Server    |                 | Сорі |
|           | 172.16.1.57     | 1    |
|           | User:           | 1    |
|           | Administrator ~ | 1    |
|           | Password:       | 1    |
| OR        | Save password   | 30   |
| Enter a s |                 | 30   |
| 172.16,   |                 |      |

Far left you should see all the Fiery Server you added

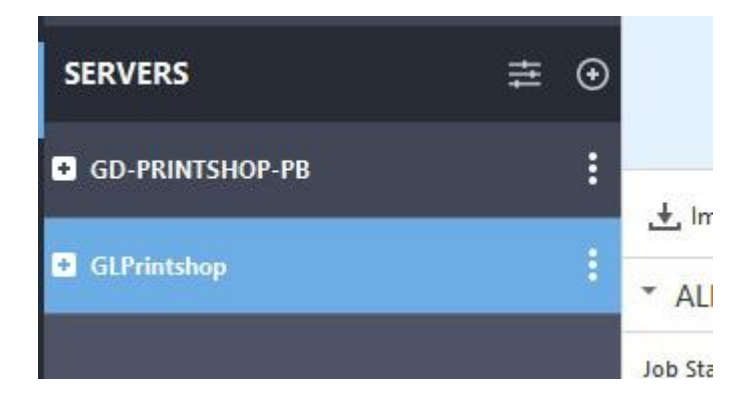

# Now select the file you want to move to the other Fiery

| ARCHIVE MANAGER   |     | Idle                     |                                       |            | Idle      |       |           |                   |            |       |
|-------------------|-----|--------------------------|---------------------------------------|------------|-----------|-------|-----------|-------------------|------------|-------|
| SERVERS           | ⊕ ⊈ |                          |                                       |            |           |       |           |                   |            |       |
| ■ GD-PRINTSHOP-PB | : ^ | + Import i Print         | Properties O Preview P New Joh        | 音 Delete が | Calibrate | (Å Lo | ns 🕅 Pan  | er Catalon        |            | ~     |
| GLPrintshop       |     | * ALL JOBS (1)           |                                       | L Delete   | cullorate |       | as d i ob | Search            | ۹ 🗄        |       |
| ALL JOBS          | 1   | lob Statur V lob Title ) | V Hear V Size V Danas V More V        |            |           |       |           |                   |            |       |
| HELD              | 1   | Job Status               | Job Litle                             | licer      | Size      | Pager | Copier    | Date/Lime         | Media time | Pan   |
| PRINTED           | 0   | Processed                | FZ-Card Poly Card RELVCO Shop Now odf | ikontrath  | 22.6 MR   | 2     | 1         | Today 9:04:16 AM  | Am         | Lette |
| ARCHIVED          | 0   | · · · · · · ·            | Ez cald roly card REFECt shop Now.put | JKOHUBUI   | EE O IVID | 5     |           | loudy stor to Aim | Ally       | Len   |
| PROCESSING        | 0   |                          |                                       |            |           |       |           |                   |            |       |
| PRINTING          | 0   |                          |                                       |            |           |       |           |                   |            |       |

# Right click over the file you want to move

#### go to Move to-> select the Fiery

| <ul> <li>ALL JOBS (1)</li> </ul> |                 |                                                                                                    |           |         |          |        |         | Search     |                   | ٩ [          |       | 5                   |
|----------------------------------|-----------------|----------------------------------------------------------------------------------------------------|-----------|---------|----------|--------|---------|------------|-------------------|--------------|-------|---------------------|
| Job Status 🗸 🛛 Job Title         | ✓ User ✓ Size ✓ | Pages V More V                                                                                                    |           |         |          |        |         |            |                   |              |       | 8                   |
| lob Status                       | Job Title       |                                                                                                    | User      | Size    | Pages    | Copies | Date/   | lime       | Ŷ                 | Media type   | Pap   | 8                   |
| Processed                        | EZ-Card Poly C  | Card RELYCO Shop Now.pdf Print Print and Hold Print and Delete Proof Print Delete Duplicate Rename Calibrate job Process and Hold | jkontrath | 22.6 MB | 2        | 1      | Today ' | 9:04:16 AN | 1                 | Any          | Lette | V J<br>Ti<br>E<br>2 |
|                                  |                 | Preview<br>Image Enhance Visual Editor<br>Remove Raster<br>Tags                                                                   |           |         |          |        |         |            |                   |              |       | 1<br>L<br>L         |
| •                                | _               | Properties<br>Apply Workflow<br>Preflight<br>Color Verification<br>Impose<br>Compose<br>JobMaster                                 | >         |         |          |        |         |            | _                 |              | >     | <u>د</u> ً          |
| Ticket activity                  |                 | Copy Io<br>Move To<br>Archive                                                                                                    | ><br>>    | GD-PRIN | TSHOP-PB | 34     | AM EDT  |            | Type<br>View gsso | ciated compo | nies  |                     |

Now go back to the left pane and select the Fiery server you just move the file too.

| ····································· |     | PROCESSING<br>Idle     |                                             |           | PRINTIN<br>Idle | G        |        |                       |            |       |       |
|---------------------------------------|-----|------------------------|---------------------------------------------|-----------|-----------------|----------|--------|-----------------------|------------|-------|-------|
| SERVERS                               | ≢ ⊙ |                        |                                             |           |                 |          |        |                       |            |       |       |
| GD-PRINTSHOP-PB                       | :   |                        |                                             |           |                 |          |        |                       |            |       |       |
| ALL JOBS                              | 51  | 🛃 Import 🖷 Print       | 🎦 Properties 🔍 Preview 🗋 New Job 💼 I        | Delete 🛞  | ) Spot Pro      | វណ៍ Logs | Paper  | Catalog               |            |       | ✓ JOB |
| HELD                                  | 8   | * HELD (8)             |                                             |           |                 |          |        | Search                | Q          |       |       |
| PRINTED                               | 2   | Job Status ∽ Job Title | ∨ User∨ Size∨ Pages∨ More∨                  |           |                 |          |        |                       |            |       |       |
| ARCHIVED                              | 41  | Job Status             | Job Title                                   | User      | Size            | Pages    | Copies | Date/Time             | Media type | Рар   |       |
| PROCESSING                            | 0   | Spooled                | EZ-Card Poly Card RELYCO Shop Now.pdf       | jkontrath | 22.6 MB         | 2        | 1      | Today 10:43:27 AM     | Any        | Lette |       |
| PRINTING                              | 0   | Processed              | Produce Comparision Chart_05-2023.pdf       | jkontrath | 144.9 MB        | 2        | 1      | 4/28/2023 7:24:45 AM  | IJ paper   | Lette | 10    |
| COMPLETED                             | 39  | Processed              | 03-01-2023 RAP Sampleok-Riso-Nform-RISO.pdf | jkontrath | 256.7 MB        | 141      | 1      | 4/13/2023 11:10:30 AM | U paper    | Lette |       |
| > Tags                                | •   | Processed              | RS1200C_UsersGuide-Eng-06-Page1-222.pdf     | jkontrath | 181.3 MB        | 223      | 1      | 4/4/2023 12:06:15 PM  | U paper    | Lette |       |

If all your ComColor are same configuration you can print. If not you have to change the finishing properties

-

| Job Properties                                                                                                    |                                                                                                    |                                                                                                    |                      |       | – 🗆 X       |
|----------------------------------------------------------------------------------------------------|----------------------------------------------------------------------------------------------------|----------------------------------------------------------------------------------------------------|----------------------|-------|-------------|
| Ш                                                                                                    | Job: EZ-Card Poly Card RELYCO Shop Now.pdf                                                                                                    |                                                                                                    |                      | × + + | Presets     |
| # QUICK ACCESS                                                                                                    | Adobe PDF Print Engine Preferred                                                                                                    |                                                                                                    |                      |       | Reset       |
| OB INFO     OBINFO     MEDIA     MEDIA     MEDIA     MEDIA     MODIA     MODIA | Paper Catalog:     Not defined     Select     Use set page device media mapping     Select     Tray alignment     Mixed orientation paper size      Mixed redia     Chapter Start Page(s):     Define Each Chapter As A Seg Show: All Covers Page Ranges Blar | Media type:<br>Any v<br>Paper source:<br>Auto tray select v<br>Paper size:<br>Letter LEF<br>Custom<br>Geparate page by comma)<br>papate Finishing Set<br>k Pages |                      |       |             |
|                                                                                                    | Description Colormode Duples Media                                                                                                    | type Paper source Paper size                                                                                                    | Peper Ceta Cover pag | -     |             |
|                                                                                                    | Define Cover New Page Range New Ins                                                                                                    | ef                                                                                                    |                      |       | Edit Delete |
|                                                                                                    |                                                                                                    |                                                                                                    |                      |       |             |

Once all properties are set, select bottom right Print tab and select what you want to do next

|                                                                                                  |                                                       | - 0           |
|--------------------------------------------------------------------------------------------------|-------------------------------------------------------|---------------|
| Job EZ-Card Poly Card RELYCO Shop Now.pdf                                                        |                                                       | <br>Presets   |
| CESS Adobe PDF Print Engine Preferred                                                            |                                                       | R             |
| Paper Catalog:<br>Not defined v                                                                  |                                                       |               |
| Use set page device media mapping<br>Semogra                                                     | Media type:<br>Any y                                  |               |
|                                                                                                  | Paper source Puto tray select Paper size Letter LEF V |               |
| v 🎲 Mixed media                                                                                  | Custom                                                |               |
| Chapter Start Page(s):<br>Define Each Chapter As A<br>Shown    All    Cover:    Page Range:    B | (separate page by comma)<br>separate Finishing Sat    |               |
| Description Color mode Duples Med                                                                | ia type Paper source Paper size Paper Cata Cover pag  |               |
| Define Cover. New Page Range. New I                                                              | set.                                                  | 144           |
|                                                                                                  |                                                       | <b></b>       |
|                                                                                                  |                                                       | Print B OK Ca |